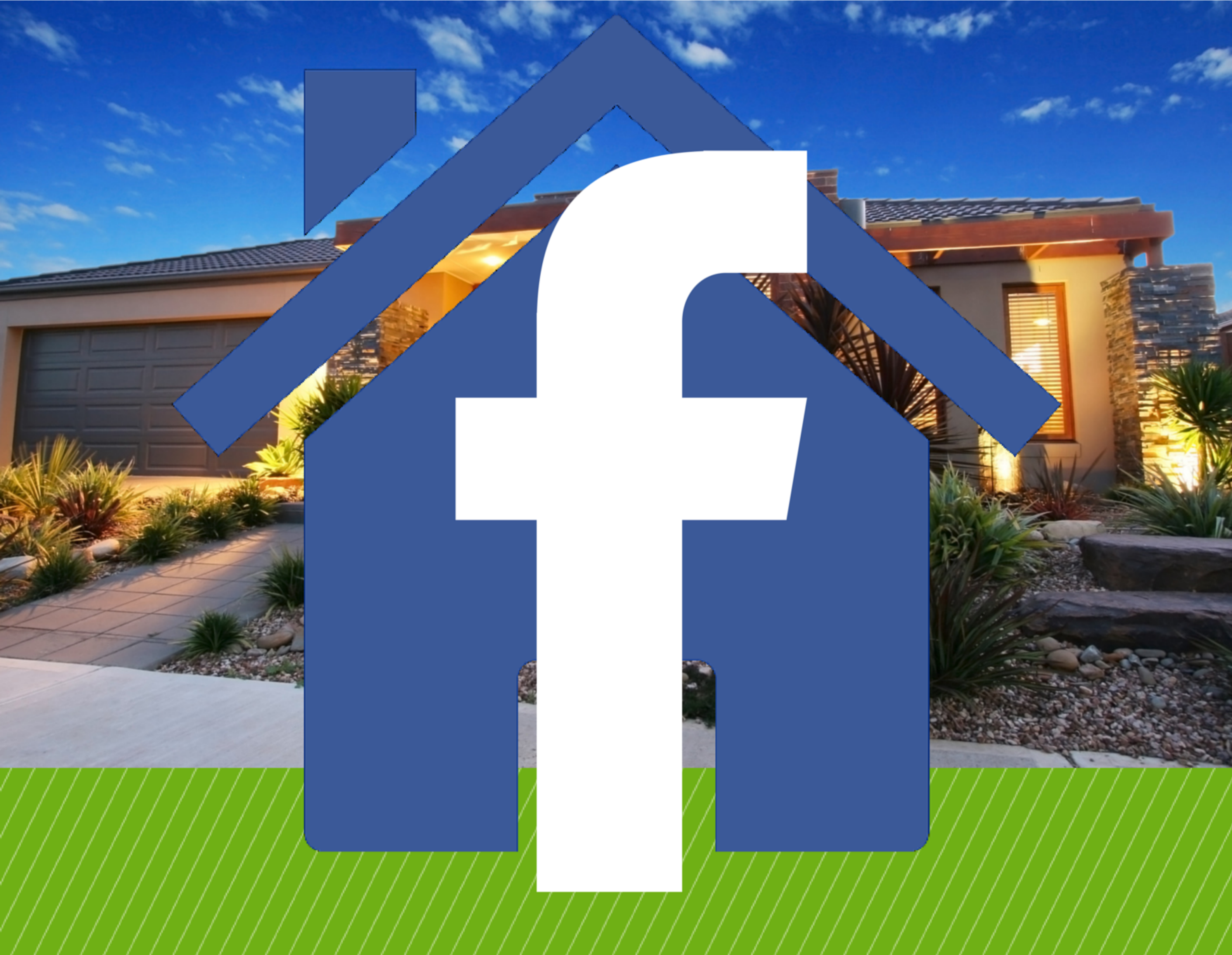

## **For Real Estate Agents**

## Your step-by-step, beginners guide to generating leads on Facebook

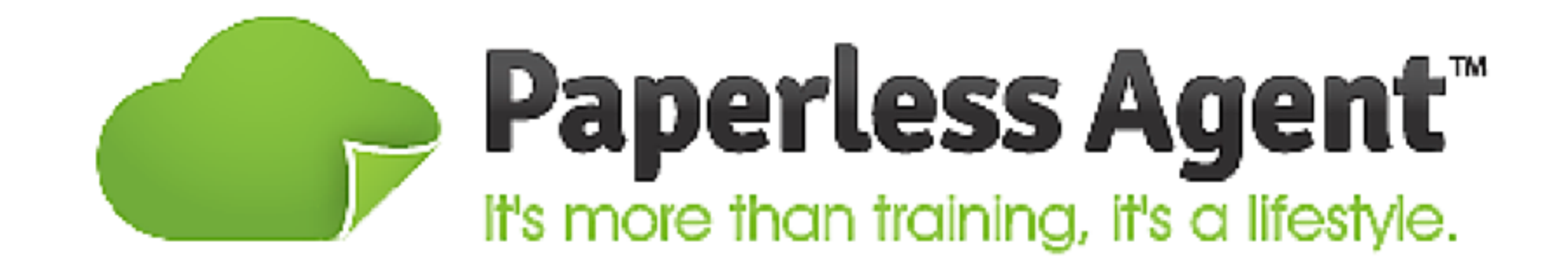

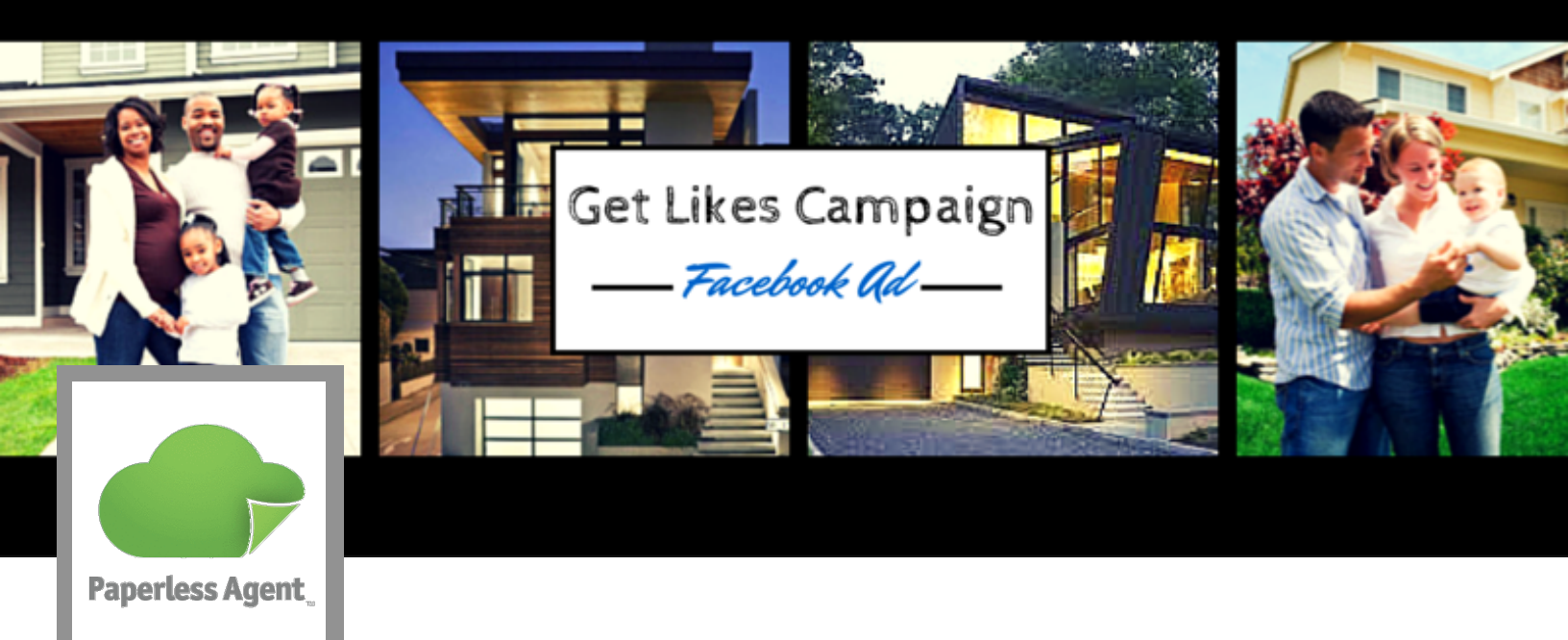

## How to Set Up a Facebook Ad: Get Likes Campaign

| Open Google Chrome and log in to Facebook                                                   |
|---------------------------------------------------------------------------------------------|
| Go to to wwww.facebook.com/ads/manage/powereditor                                           |
| Click Download to Power Editor, select your account, and hit Download                       |
| Click the plus symbol (+) under Campaigns                                                   |
| Enter in the Name of your Campaign using the naming convention                              |
| [Page Name] - [Objective]                                                                   |
| Leave Buying Type as "Auction"                                                              |
| Change <b>Objective</b> to "Page Likes"                                                     |
| Select Create                                                                               |
| Click on the Ad Sets tab and then the plus symbol (+)                                       |
| Click on <b>Use Existing</b> and select the campaign you just created in the drop down menu |
| Add audience information to your Ad Set Title using the naming convention                   |
| [Page Name] - [Objective] - [Audience Segment]                                              |
| Hit Create                                                                                  |
| A good place to start with your <b>Budget</b> is a daily budget of \$2                      |
| Select your Start Date                                                                      |
| Check the box next to Run my ad continuously from the start date                            |
| Click on the Ads tab and hit the plus symbol (+)                                            |
| Select your Campaign and Ad Set from the drop down menus                                    |
| Name your Ad using the naming convention:                                                   |
| [Page Name] - [Objective] - [Home Location] - [Audience Segment] - [Ad Variation]           |
| Hit Create                                                                                  |

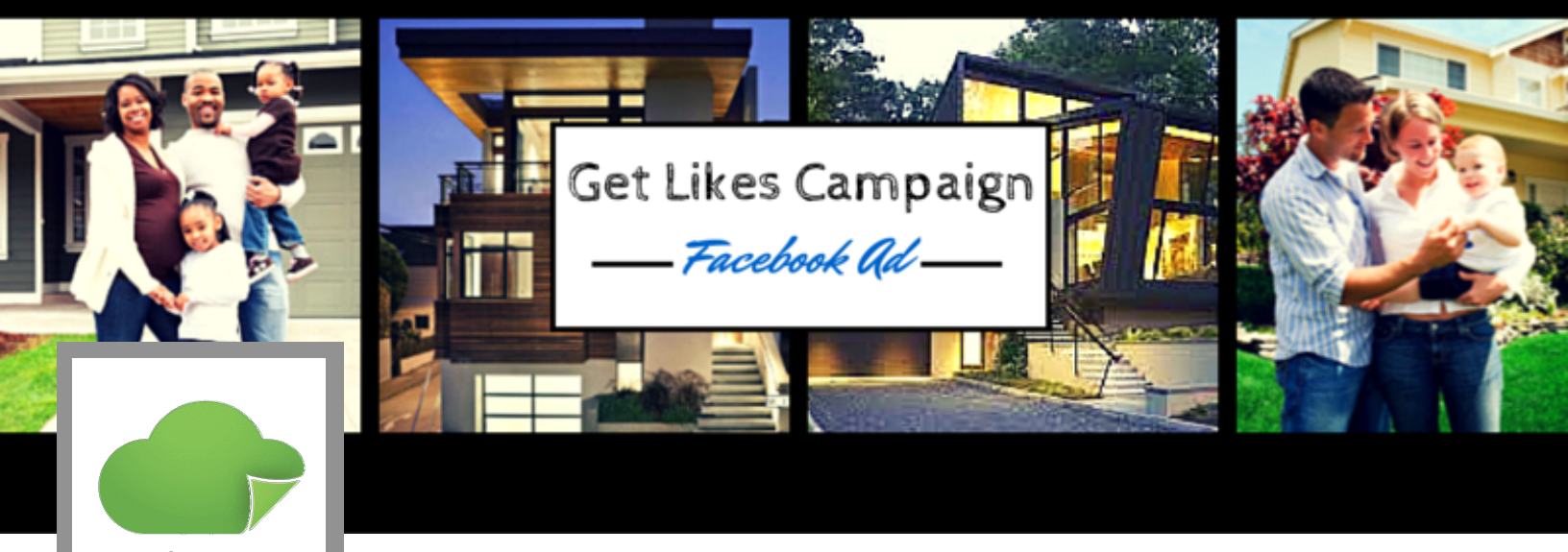

Paperless Agent

## Continued

- Make sure your Facebook Business Page is selected next to Facebook Page / Place
- Select "Timeline" next to Landing View
- Edit your Headline and Text
- Choose an Image
- For your first ad, leave all **Placement** options checked
- Click on the Audience tab
- Edit your Location
- Edit the **Age** of your audience using your knowledge of who is buying and selling homes in your area
- Under Connections, enter in your page name next to "Target users who are not already connected to"
- Enter in your page name under Friends of Connections
- Click on the Optimization & Pricing tab and select "Optimized CPM"
- Select Use Default Bids
- Review your ad for any typos or changes you'd like to make
- Click on Upload Changes

For further instruction and guidance on using Facebook in your real estate business, please contact us at <a href="mailto:support@thepaperlessagent.com">support@thepaperlessagent.com</a>.